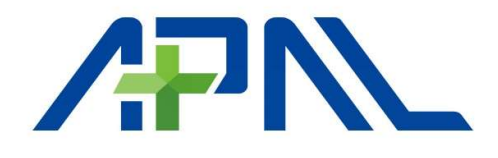

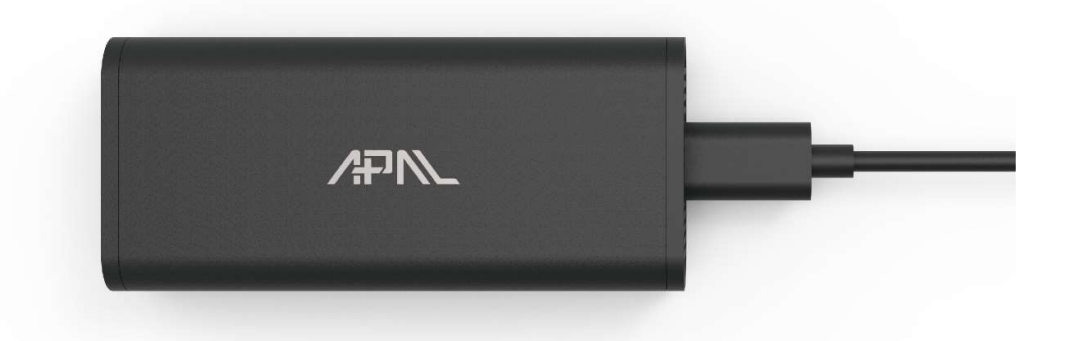

# TRIBUTO 5G Dongle **User manual**

#### **Content**

| 1.    | Foreword                 | 3  |
|-------|--------------------------|----|
| 1.1   | Introduction             | 3  |
| 1.2   | Safety Information       | 3  |
| 1.3   | Device information       | 5  |
| 2.    | Device ID & IO Positions | 7  |
| 2.1   | Device LED Status        | 7  |
| 3.    | Connectivity             | 8  |
| 3.1   | Host OS by Windows       | 9  |
| 3.1.1 | Windows UI & Setting     | 9  |
| 3.1.2 | Firmware update          | 12 |
| 3.2   | Host OS by Linux         | 21 |
| 3.2.1 | Configuration Utility    | 22 |
| 3.2.2 | Host OS by Mac OS        | 27 |
|       |                          |    |

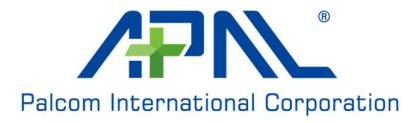

#### 1. Foreword

#### 1.1 Introduction

This document describes the APAL® Tributo 5G Dongle product detail specification and user manual. It helps you quickly retrieve product specifications, electrical, product functions and product usage details.

#### **1.2 Safety Information**

The following safety precautions must be observed during all phases of operation, such as usage, service or repair of any cellular terminal or mobile incorporating with 5G Dongle. Manufacturers of the cellular terminal should send the following safety information to users and operating personnel, and incorporate these guidelines into all manuals supplied with the product. If not so, APAL assumes no liability for customers' failure to comply with these precautions.

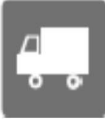

Full attention must be given to driving at all times in order to reduce the risk of an accident. Using a mobile while driving (even with a hands free kit) causes distraction and can lead to an accident. Please comply with laws and regulations restricting the use of wireless devices while driving.

Switch off the cellular terminal or mobile before boarding an aircraft. The operation of wireless appliances in an aircraft is forbidden to prevent interference with communication systems. If the device offers an Airplane Mode, then it should be enabled prior to boarding an aircraft. Please consult the airline staff for more restrictions on the use of wireless devices on boarding the aircraft.

Wireless devices may cause interference on sensitive medical equipment, so please be aware of the restrictions on the use of wireless devices when in hospitals, clinics or other healthcare facilities.

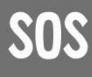

Cellular terminals or mobiles operating over radio signals and cellular network cannot be guaranteed to connect in all possible conditions (for example, with unpaid bills or with an invalid (U) SIM card). When emergent help is needed in such conditions, please remember using emergency call. In order to make or receive a call, the cellular terminal or mobile must be switched on in a service area with adequate cellular signal strength.

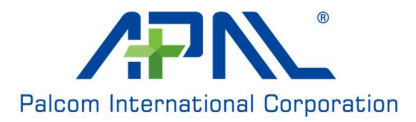

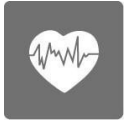

The cellular terminal or mobile contains a transmitter and receiver. When it is ON, it receives and transmits radio frequency signals. RF interference can occur if it is used close to TV set, radio, computer or other electric equipment.

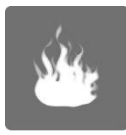

In locations with potentially explosive atmospheres, obey all posted signs to turn off wireless devices such as your phone or other cellular terminals. Areas with potentially explosive atmospheres include fueling areas, below decks on boats, fuel or chemical transfer or storage facilities, areas where the air contains chemicals or particles such as grain, dust or metal powders, etc.

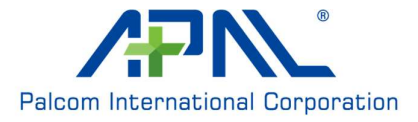

# **1.3 Device information**

Tributo 5G Dongle embedded with COMPAL® 5G RXM-G1 Module is a highly integrated 5G NR FR1 wireless communication module that adopts standard USB 3.1 type-C interface as the dongle device and backward supports with LTE/WCDMA system. It is applicable to most broadband communication networks of the mobile operator across the world.

|                |                                                    | Specification                                      |  |  |
|----------------|----------------------------------------------------|----------------------------------------------------|--|--|
| Platform       | QCT SDX55                                          | QCT SDX55 Cortex-A7 up to 1.5 GHz                  |  |  |
| Memory         | 4Gb NAND Flash (ONFI) with 4Gb LPDDR4X(1.8GHz) MCP |                                                    |  |  |
| Operating Band | TW                                                 | 5G : n1, n3, n7, n8, n28, n38, n41, n78, n79       |  |  |
|                |                                                    | 4G : B1, B3, B7, B8, B28, B38, B41                 |  |  |
|                |                                                    | 3G : B1, B8                                        |  |  |
|                | JP                                                 | 5G : n77,n78, n79                                  |  |  |
|                |                                                    | 4G : B1, B3, B8, B18, B19, B26, B28, B41, B42      |  |  |
|                |                                                    | 3G : B1,B8, B9, B19                                |  |  |
|                | EU                                                 | 5G : n1, n3, n20, n28, n78                         |  |  |
|                |                                                    | 4G : B1, B3, B7, B8, B20, B28, B38, B46            |  |  |
|                |                                                    | 3G : B1,B2,B4,B5,B8                                |  |  |
|                | NA                                                 | 5G : n2, n5, n41, n66, n71                         |  |  |
|                |                                                    | 4G : B2, B4, B5, B7, B12, B13, B14, B25, B26, B29, |  |  |
|                |                                                    | B30, B41, B46, B48, B66, B71                       |  |  |
|                |                                                    | 3G : B2,B4,B5,B8                                   |  |  |
| Network option | SA                                                 | Option 2                                           |  |  |
|                | NSA                                                | Option 3x/3a                                       |  |  |
| Downlink       | LTE                                                | LTE CAT 16                                         |  |  |
|                | 5G sub-6                                           | 1CC; Max BW 100MHz; MIMO 4x4                       |  |  |
| Uplink         | LTE                                                | LTE CAT 13                                         |  |  |
|                | 5G sub-6                                           | 1CC; Max BW 100MHz; MIMO 2x2                       |  |  |
| Carrier        | ULCA, DLC                                          | A and EN-DC                                        |  |  |
| aggregation    |                                                    |                                                    |  |  |
| SRS antenna    | n77/n78/n79                                        | : 1T2R(NSA) + 2T4R(SA)                             |  |  |
| switching      |                                                    |                                                    |  |  |
| Power Supply   | 5V ±5%                                             |                                                    |  |  |
| Temperature    | Operating ten                                      | nperature <sup>[1]</sup> :-10°C $\sim$ +50°C       |  |  |
|                | Storage temp                                       | erature: $-40^{\circ}C \sim +85^{\circ}C$          |  |  |

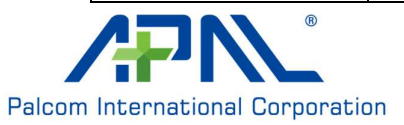

| Physical                                       | Interface: USB Type C, Nano-Sim                                     |
|------------------------------------------------|---------------------------------------------------------------------|
| characteristics Dimension: 87.5 x 38.9 x 21 mm |                                                                     |
|                                                | Weight: 75g                                                         |
| Software                                       |                                                                     |
| Driver                                         | Microsoft Windows 10, Mac, 10.15, Ubuntu14.04, Linux 3.13 and later |
|                                                |                                                                     |

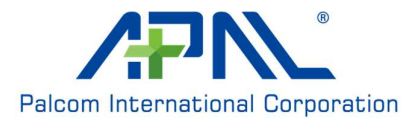

# 2. Device ID & IO Positions

# 2.1 Device LED Status

Tributo Dongle have 2 LEDs for below connection situations shows by tow.

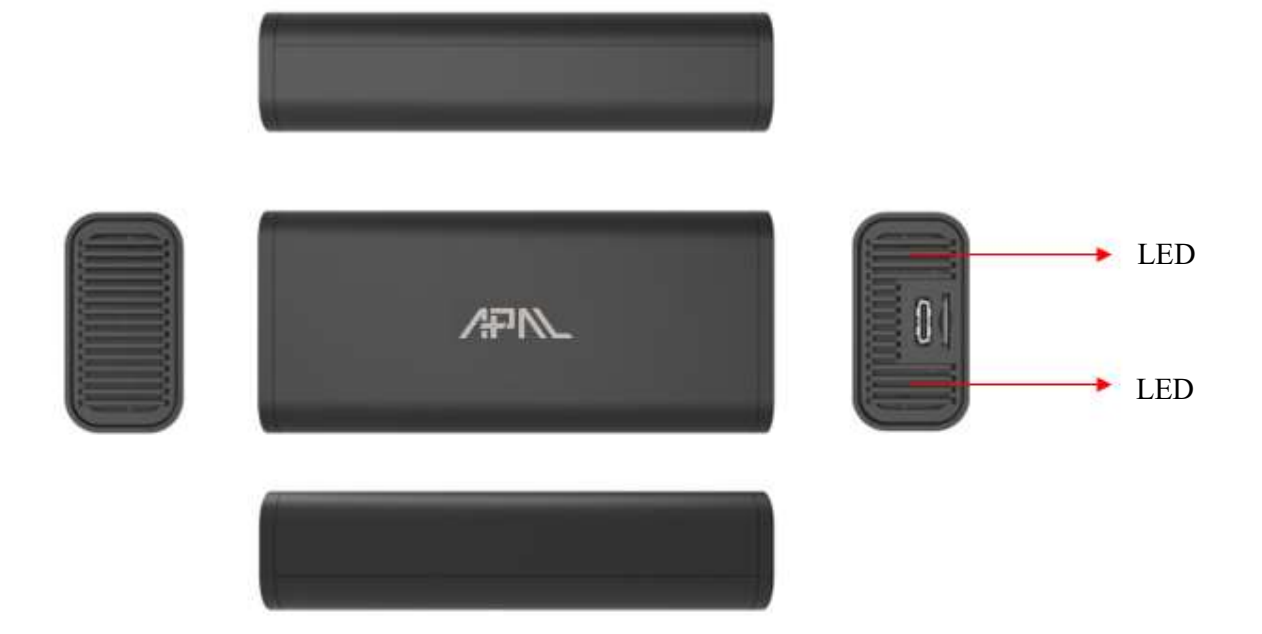

| Situations              | Red          | Green      |
|-------------------------|--------------|------------|
| Power On                | Keep On      | Off        |
| Search Network          | Slow Flash   | Off        |
| Connected               | OFF, Network | Keen On    |
| Connected               | connected    | Keep On    |
| Data transmit           | Off          | Slow Flash |
| Data transmit > 200Mbps | Off          | Fast Flash |
| Firmware update         | Keep On      | Flashing   |
| Error                   | Keep On      | Keep On    |

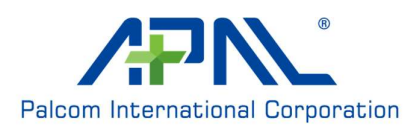

# 3. Connectivity

Tributo Dongle use USB 3.1 Type C to Type C cable to link dongle & various host. Need to use the certificated cable in box to retrieve the best performance.

Step 1:Insert Nano-SIM (Push In; Push out)

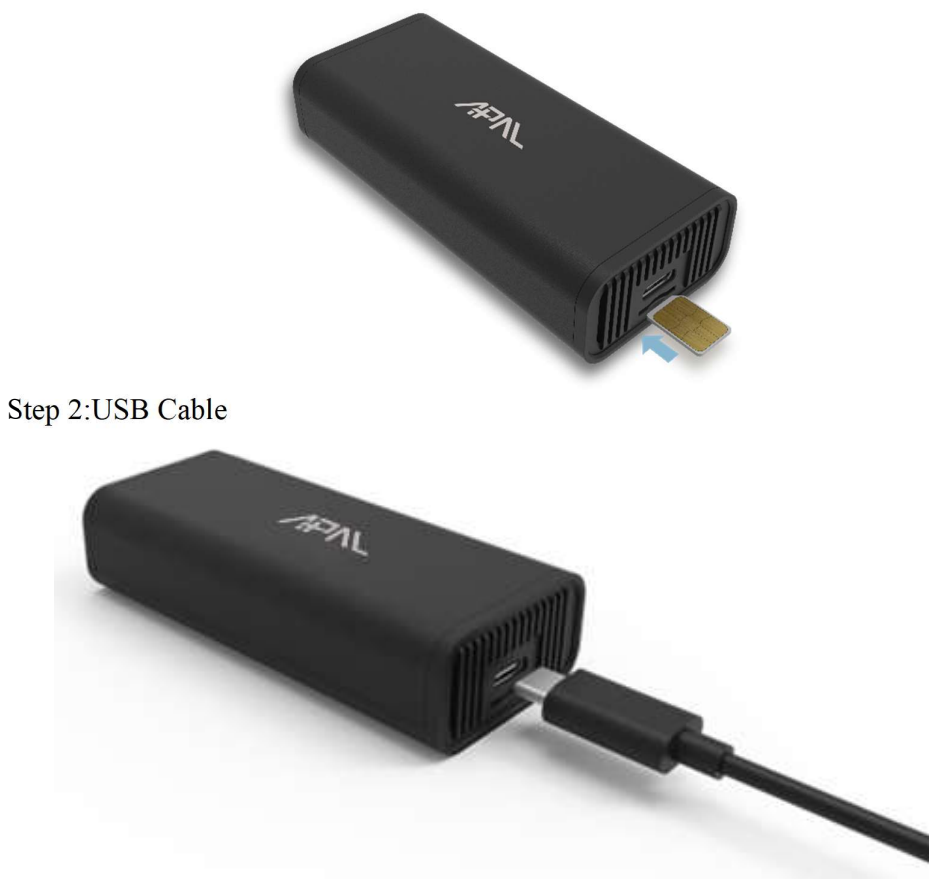

Step 3: Link to Host ex. PC, Notebook, Router....etc

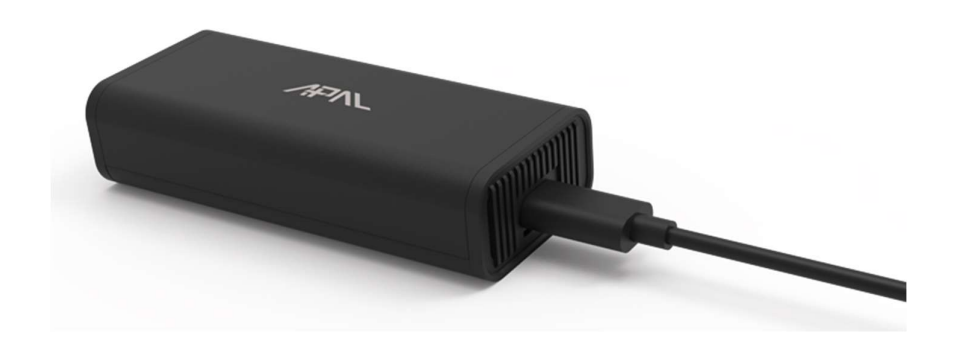

Notice: Make sure the cable is well-plugged in device side before connected to host I/O.

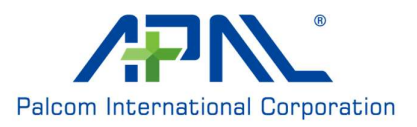

# 3.1 Host OS by Windows

# 3.1.1 Windows UI & Setting

Tributo Dongle will boot and register to network automatically after connect to host. You can check the network status by click "internet access" icon.

| ull Co               | anected             |                  |               |
|----------------------|---------------------|------------------|---------------|
| in wi                | Fi<br>med off       |                  |               |
| Turn WiF             | i back on           |                  |               |
| Manua                | lly                 |                  | V             |
|                      |                     |                  |               |
|                      |                     |                  |               |
|                      |                     |                  |               |
|                      |                     |                  |               |
|                      |                     |                  |               |
|                      |                     |                  |               |
|                      | & Internet set      | tings            | no materiad   |
| Network              | things such as mak  | rion a connectio |               |
| Network<br>Change se | ttings, such as mak | ding a connectio | an mexcreak   |
| Network<br>Change se | fligs, such as mak  | all<br>Mobile    | (µ)<br>Mobile |

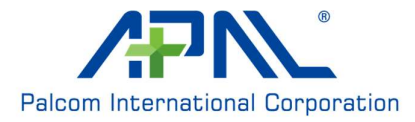

| ← Settings         | - ¤ ×                                                                                                    |
|--------------------|----------------------------------------------------------------------------------------------------|
| û Home             | Status                                                                                                    |
| Find a setting     | Network status                                                                                                   |
| Network & Internet | ⊕— III. — ₽                                                                                                    |
| 🔁 Status           | Chunghwa Telecom<br>Public network                                                                               |
| & WiFi             | You're connected to the Internet                                                                                 |
| all Mobile         | You're on a metered network. Some apps might work differently to<br>help you save on data while on this network. |
| 🕾 Dial-up          | Mobile 18 AT&T(5G) 5 MB     From the last 30 days                                                                |
| % VPN              | Properties Data usage                                                                                            |
| i Flight mode      | Show available networks                                                                                          |
| 010 Mobile hotspot | <ul> <li>view the connection oppoints around you.</li> </ul>                                                     |
| Proxy              | Advanced network settings                                                                                        |
|                    | Change adapter options                                                                                           |

In the Network & Internet Settings, you can see the overview of network status.

If you want to create a new APN setting, you can go to "Mobile" -> "Advanced options" to see APN settings.

| ← Settings                                 | x                                                                                                    |
|--------------------------------------------|----------------------------------------------------------------------------------------------------|
|                                            | Mobile                                                                                                    |
| Find a setting                             | Use this SIM for mobile data                                                                                      |
| Network & Internet                         | SIM 1 V                                                                                                    |
| 🕏 Status                                   | AT&T(5G)<br>Connected                                                                                             |
| 🕷 WiFi                                     | Let Windows keep me connected                                                                                     |
| adi Mobile                                 | When you're not connected to another kind of network, we'll<br>automatically use mobile data from your data plan. |
| 🕾 Dial-up                                  | Data roaming options                                                                                              |
| % VPN                                      | Don't roam                                                                                                    |
| 🕸 Flight mode                              | When entering a roaming area, your data connection will be turned off.                                            |
| <sup>0</sup> I <sup>0</sup> Mobile hotspot | Advanced options                                                                                                  |
| Proxy                                      | Choose apps that can use your mobile data                                                                         |

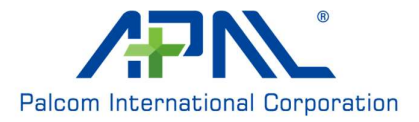

If you want to add a new APN profile, click "Add an APN" and enter profile data. Remember to "Save" when finished input.

| A AT&T(5G) APN settings                                                                                                    |                                                                                                    |  | × |
|----------------------------------------------------------------------------------------------------|----------------------------------------------------------------------------------------------------|--|---|
| AP A T& T (SG) APN settings                                                                                                    | AT0 T(5C)                                                                                                    |  |   |
| APN settings                                                                                                    | ය AT&I(5G)                                                                                                    |  |   |
| Theose the default Internet APN       Automatic                                                                                                    | APN settings                                                                                                    |  |   |
| Automatic Vell automatically use the best Internet APN that we found. We won't se an APN that you or your organisation might have created.  + Add an APN  nternet APN  (o) Default APN  Activated  Attach APN  Vell E. internet  (o) Default APN  service  iservice  iserv | Choose the default Internet APN                                                                                                    |  |   |
| We'll automatically use the best internet APN that we found. We won't<br>see a APN that you or your organisation might have created.                                                                                                    | Automatic 🗸                                                                                                    |  |   |
| Attach APN Activated Attach APN PN for ITE internet Settings - C APN PN PN PN PN PN PN PN PN PN PN PN PN P                                                                                                    | We'll automatically use the best Internet APN that we found. We won't<br>use an APN that you or your organisation might have created.<br>+ Add an APN |  |   |
| (c) Default APN Attach APN WPN for LTE: internet  (c) Default APN                                                                                                    | nternet APN                                                                                                    |  |   |
| Attach APN VPN for LTE: internet  (o) Default APN  Settings  A APN  rofile name  VPN  Isername  Username  Username  Vsername  Vsername  Vsername  Vsername  Vsername  Vsername  Vsername  Vsername  Vsername  Vsername  Vsername Vsername Vserna       | ((o)) Default APN<br>Activated                                                                                                    |  |   |
| APN for LTE internet  (o) Default APN  Settings -   Profile name  PN  Username Username Username  ype of sign-in info None   '  'ype                                                                                                    | Attach APN                                                                                                    |  |   |
| Default APN   Settings   Image: Contract of the name     vrofile name     VPN     Isername   Username   username   username   username   username   username   username   username   username   username   username   username   username   username   username   username   username   username                                                                                                    | APN for LTE: internet                                                                                                    |  |   |
| Settings – – – –                                                                                                    | ((o)) Default APN                                                                                                    |  |   |
| Profile name     VPN     Jsername   Username   verod     vassword     Password        vpe of sign-in info     None     > type                                                                                                    | - Settings                                                                                                    |  | Х |
| Profile name VPN Username Vassword Password Vassword Vass |                                                                                                    |  |   |
| Profile name VPN Jsername Username Vassword Password Password ype of sign-in info None                                                                                                    |                                                                                                    |  |   |
| NPN  Jsername Username vassword Password ype of sign-in info None                                                                                                    | ය APN                                                                                                    |  |   |
| NPN Jsername Username Vassword Password ype of sign-in info None                                                                                                    | 企 APN<br>Profile name                                                                                                    |  |   |
| Jsername Username vassword Password ype of sign-in info None > type                                                                                                    | ŵ APN<br>Profile name                                                                                                    |  |   |
| Jsername<br>Username<br>Password<br>Password<br>ype of sign-in info<br>None $\checkmark$                                                                                                    | 企 APN<br>Profile name                                                                                                    |  |   |
| Jsername Username Vassword Password ype of sign-in info None > type                                                                                                    | APN                                                                                                    |  |   |
| Username Password Password ype of sign-in info None                                                                                                    | APN                                                                                                    |  |   |
| Password Password ype of sign-in info None  > type                                                                                                    | APN Username Username                                                                                                    |  |   |
| Password ype of sign-in info None  Ype                                                                                                    | APN Username Username                                                                                                    |  |   |
| ype of sign-in info<br>None ~                                                                                                    | APN Username Username Password                                                                                                    |  |   |
| ype of sign-in info None Y type                                                                                                    | APN Username Username Password Password                                                                                                    |  |   |
| None ~                                                                                                    | APN Username Username Password Password                                                                                                    |  |   |
| P type                                                                                                    | APN Username Username Password Password Type of sign-in info                                                                                          |  |   |
|                                                                                                    | APN APN Username Username Password Password Type of sign-in info None                                                                                 |  |   |
| Default V                                                                                                    | APN Username Username Password Password Type of sign-in info None                                                                                     |  |   |

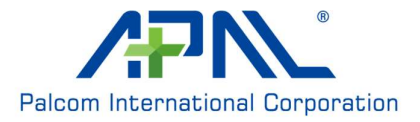

| - Settings                              |        | - | × |
|-----------------------------------------|--------|---|---|
| ☆ APN                                   |        |   |   |
| Password                                |        |   |   |
| Password                                |        |   |   |
| Type of sign-in info                    |        |   |   |
| None                                    | $\sim$ |   |   |
| P type                                  |        |   |   |
| IPv4v6                                  | $\sim$ |   |   |
| APN type                                |        |   |   |
| Internet and attach                     | ~      |   |   |
| Apply this profile                      |        |   |   |
| and and and and and and and and and and |        |   |   |
| Save                                    |        |   |   |
| Get help                                |        |   |   |
|                                         |        |   |   |

# 3.1.2 Firmware update

You can use "Windows Update" to find latest firmware for update. Or manually find fota package from <u>https://www.apaltec.com/support/</u> and follow SOP below.

# 3.1.2.1 Find your dongle firmware

Open command prompt by typing cmd in the search window and open as administrator mode

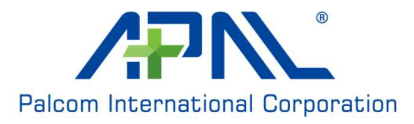

| All Apps Documents Web More                                                                                                 | • |                       |
|----------------------------------------------------------------------------------------------------|---|-----------------------|
| Best match                                                                                                    |   |                       |
| Command Prompt App G Run as administrator                                                                                   |   | <b>5</b> 12           |
| Apps     D     Open file location       ■ Minimal ADB :     -▷ Pin to Start       Search work and wei     -▷ Pin to taskbar | > | Command Prompt<br>App |
| ✓ cmd - See work and web results                                                                                            | > | 🖵 Open                |
| Settings (1)                                                                                                    |   | Run as administrator  |
|                                                                                                    |   | Den file location     |
|                                                                                                    |   | -⊐ Pin to Start       |
|                                                                                                    |   | -🏳 Pin to taskbar     |

Use "netsh mbn show int" for current module firmware information

| Command Prompt                                                                                                    |                                                                                                    |
|----------------------------------------------------------------------------------------------------|----------------------------------------------------------------------------------------------------|
| Microsoft Windows [Version<br>(c) 2019 Microsoft Corporat                                                                                                    | 10.0.18363.1379]<br>ion. All rights reserved.                                                                                                    |
| C:\Users\robert_yu>netsh mb                                                                                                    | on show int                                                                                                    |
| There is 1 interface on the                                                                                                    | : system:                                                                                                    |
| Name<br>Description<br>GUID<br>Physical Address<br>Additional PDP Context<br>Parent Interface Guid<br>State<br>Device type<br>Cellular class<br>Device Id<br>Manufacturer<br>Model<br>Firmware Version<br>Provider Name<br>Roaming<br>Signal<br>RSSI / RSCP | <pre>: 行動電話 1315<br/>: Generic Mobile Broadband Adapter #1310<br/>: {1B240119-DFDF-4058-A787-A19E22282E21}<br/>: 80:8d:85:52:58:59<br/>: No (Physical interface)<br/>: No parent<br/>: Connected<br/>: This is a remote device<br/>: GSM<br/>: 359047100167467<br/>: Microsoft<br/>: Generic Mobile Broadband Adapte<br/>: RXMG1.27.00.356_OR09<br/>: Far EasTone<br/>: Not roaming<br/>: 22%<br/>: 7 (-99 dBm)</pre> |

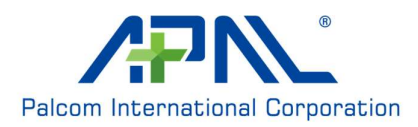

# 3.1.2.2 Download fota package

You can find firmware update driver package from <u>https://www.apaltec.com/support/</u> e.g. latest firmware is v358, just find v356 to v358 0R09 firmware update driver package. Download and unzip it to local directory.

| CMB | FWUpdateDriver ~              |
|-----|-------------------------------|
|     |                               |
|     | gcmbfwupdatedriver.cat        |
|     | QCMBFWUpdateDriver.dll        |
|     | <b>QCMBFWUpdateDriver.inf</b> |
|     | QCMBFWUpdateDriver.pdb        |
|     | <b>Zz</b> update.zip          |

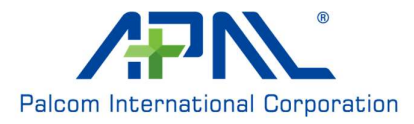

#### 3.1.2.3 Setup firmware update driver package

Open Device Manager, click "View" to select "Devices by type" and click "Show hidden devices"

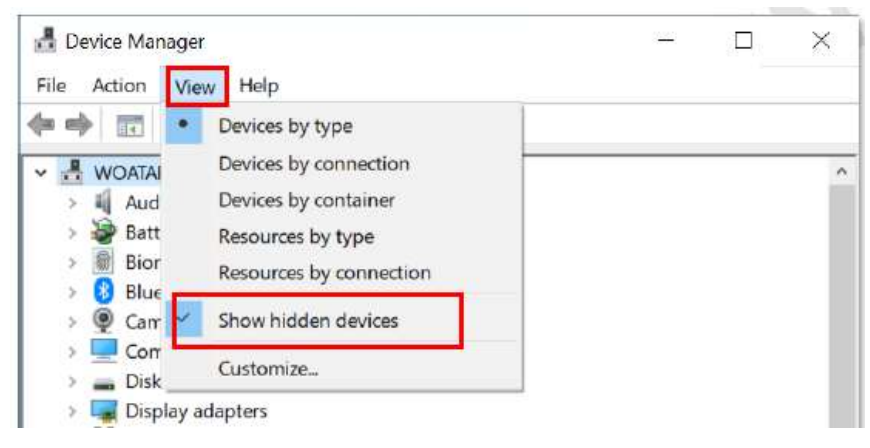

Go to "Software devices" session, right click on the "Mobile Broadband Firmware Device" and select "Update driver".

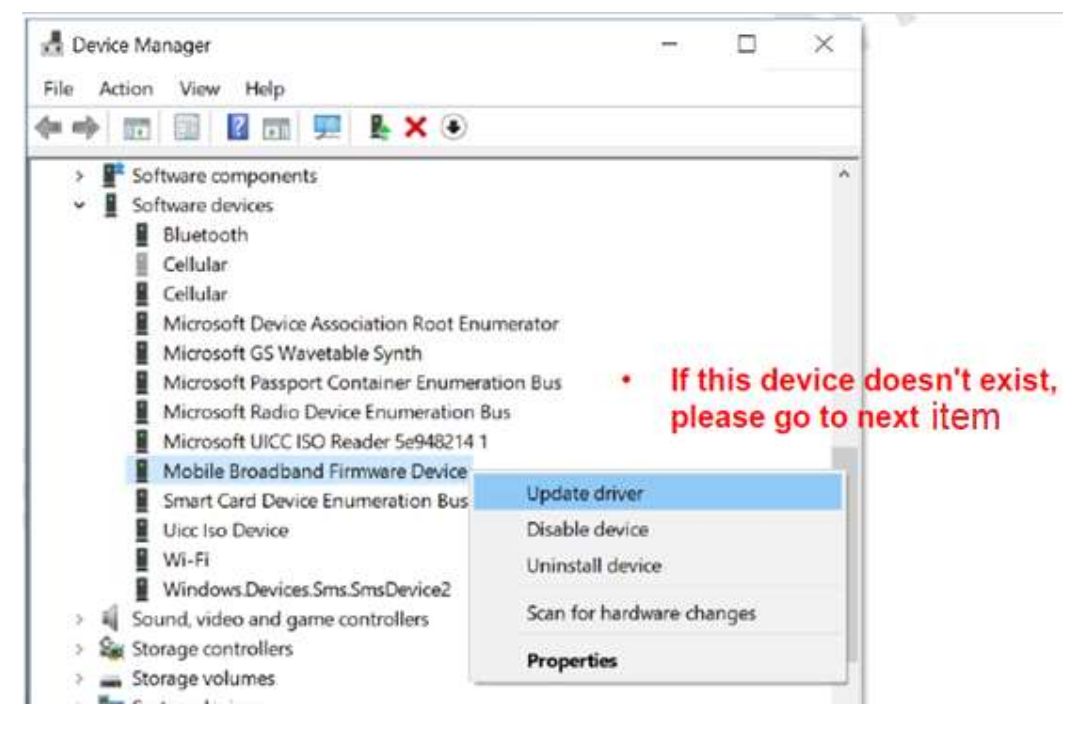

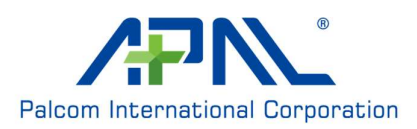

If "Mobile Broadband Firmware Device" doesn't exist, please go to "Firmware" session, right click on the "Qualcomm Mobile Broadband Update Device" and select "Update driver".

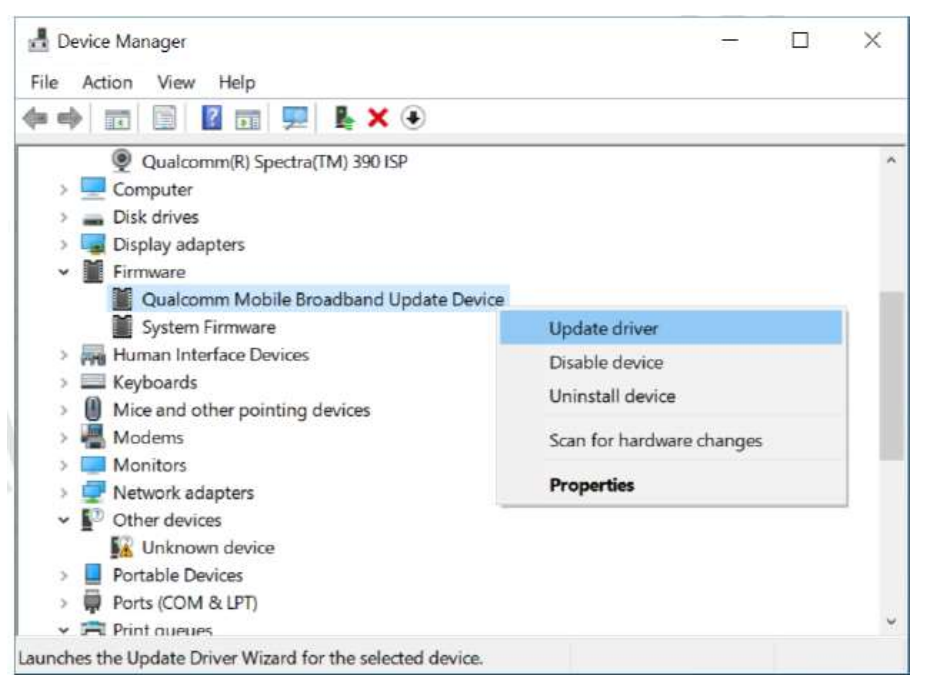

Select "Browse my computer for driver software".

X

Update Drivers - Mobile Broadband Firmware Device

How do you want to search for drivers?

#### → Search automatically for updated driver software Windows will search your computer and the Internet for the latest driver software for your device, unless you've disabled this feature in your device installation settings.

→ Browse my computer for driver software Locate and install driver software manually.

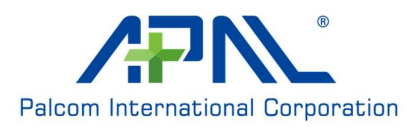

Select "Let me pick from a list of available driver on my computer".

|                 | Update [                                                                       | Drivers - Mot                                                                                                  | oile Broadband                                                                           | Firmware Device                                                                           |                                                    |                             |           |
|-----------------|--------------------------------------------------------------------------------|----------------------------------------------------------------------------------------------------|------------------------------------------------------------------------------------------|-------------------------------------------------------------------------------------------|----------------------------------------------------|-----------------------------|-----------|
|                 |                                                                                |                                                                                                    |                                                                                          |                                                                                           |                                                    |                             |           |
| B               | rowse to                                                                       | or drivers o                                                                                                   | on your com                                                                              | puter                                                                                     |                                                    |                             |           |
| Se              | arch for d                                                                     | rivers in this                                                                                                 | location:                                                                                |                                                                                           |                                                    |                             |           |
| 4               | :\Users\Co                                                                     | mpal\Docun                                                                                                    | nents\FOTA\121_                                                                          | 0E00_To_128_0E00                                                                          | ٣                                                  | Browse                      |           |
| 4               | Include su                                                                     | ubfolders                                                                                                    |                                                                                          |                                                                                           |                                                    |                             |           |
|                 |                                                                                |                                                                                                    |                                                                                          |                                                                                           |                                                    |                             |           |
|                 |                                                                                |                                                                                                    |                                                                                          |                                                                                           |                                                    |                             |           |
| ſ               | → Let m                                                                        | ne pick fro                                                                                                    | m a list of a                                                                            | vailable drivers                                                                          | on my com                                          | puter                       |           |
| I               | This lis<br>catego                                                             | t will show av<br>ry as the dev                                                                                | vailable drivers o<br>ice.                                                               | compatible with the                                                                       | device, and all                                    | drivers in the sa           | me        |
| L               |                                                                                |                                                                                                    |                                                                                          |                                                                                           |                                                    |                             |           |
|                 |                                                                                |                                                                                                    |                                                                                          |                                                                                           |                                                    |                             |           |
|                 |                                                                                |                                                                                                    |                                                                                          |                                                                                           |                                                    | 214                         |           |
|                 |                                                                                |                                                                                                    |                                                                                          |                                                                                           |                                                    | Nevt                        | 0         |
|                 |                                                                                |                                                                                                    |                                                                                          |                                                                                           |                                                    | Next                        | c         |
|                 |                                                                                |                                                                                                    |                                                                                          |                                                                                           |                                                    | Next                        | c         |
| •••             | Have D                                                                         | Disk".                                                                                                    |                                                                                          |                                                                                           |                                                    | Next                        | c         |
|                 | Have D                                                                         | Disk".<br>Drivers - Mob                                                                                        | ile Broadband F                                                                          | irmware Device                                                                            |                                                    | Next                        | C         |
|                 | Have D<br>Update                                                               | Disk".<br>Drivers - Mob                                                                                        | ile Broadband F                                                                          | irmware Device                                                                            |                                                    | Next                        | c         |
| cc <sup>-</sup> | Have D<br>Update                                                               | Disk".<br>Drivers - Mob<br>e device dr                                                                         | ile Broadband F<br>iver you wan                                                          | irmware Device<br>t to install for th                                                     | nis hardware                                       | Next                        | c         |
|                 | Have D<br>Update<br>elect the                                                  | Disk".<br>Drivers - Mob<br>e device dr<br>elect the man                                                        | ile Broadband F<br>iver you wan<br>ufacturer and mo                                      | irmware Device<br>It to install for the                                                   | nis hardware                                       | Next<br>en dick Next. If ye | C C       |
| s<br>S          | Have D<br>Update<br>elect the<br>Si<br>d                                       | Disk".<br>Drivers - Mob<br>e device dr<br>elect the manu<br>isk that conta                                     | ile Broadband F<br>iver you wan<br>ufacturer and mo<br>ins the driver yo                 | irmware Device<br>It to install for th<br>odel of your hardwar<br>u want to install, dicl | nis hardware<br>re device and the<br>k Have Disk.  | Next<br>en dick Next. If ye | Ou have a |
| S               | Have D<br>Update<br>elect the                                                  | Disk".<br>Drivers - Mob<br>e device dr<br>elect the manu<br>isk that conta                                     | ile Broadband F<br>iver you wan<br>ufacturer and me<br>ins the driver yo                 | irmware Device<br>t to install for th<br>odel of your hardwar<br>u want to install, dicl  | his hardware<br>The device and the<br>K Have Disk. | Next                        | ou have a |
| S               | Have D<br>Update<br>elect the<br>d                                             | Disk".<br>Drivers - Mob<br>e device dr<br>elect the man<br>lisk that conta                                     | ile Broadband F<br>iver you wan<br>ufacturer and me<br>ins the driver yo<br>ware         | irmware Device<br>t to install for th<br>odel of your hardwar<br>u want to install, did   | nis hardware<br>re device and the<br>k Have Disk.  | Next                        | ou have a |
| S               | Have D<br>Update I<br>elect the<br>Si<br>d<br>Show con<br>Model                | Disk".<br>Drivers - Mob<br>e device dr<br>elect the manu<br>isk that conta<br>npatible hard                    | ile Broadband F<br>iver you wan<br>ufacturer and me<br>ins the driver yo<br>ware         | irmware Device<br>It to install for the<br>odel of your hardwar<br>u want to install, did | his hardware<br>re device and the<br>k Have Disk.  | Next<br>en dick Next. If y  | ou have a |
| S               | Have D<br>Update<br>elect the<br>Sind<br>Show com<br>Model                     | Disk".<br>Drivers - Mob<br>e device dr<br>elect the manu<br>isk that conta                                     | ile Broadband F<br>iver you wan<br>ufacturer and ma<br>ins the driver yo<br>ware         | irmware Device<br>It to install for th<br>odel of your hardwar<br>u want to install, did  | his hardware<br>re device and the<br>k Have Disk.  | Next                        | ou have a |
| S               | Have D<br>Update<br>elect the<br>Solution<br>d<br>Show con<br>Model<br>Generic | Disk".<br>Drivers - Mob<br>e device dr<br>elect the manu-<br>isk that conta                                    | ile Broadband F<br>iver you wan<br>ufacturer and me<br>ins the driver yo<br>ware         | irmware Device<br>It to install for th<br>odel of your hardwar<br>u want to install, dicl | his hardware<br>re device and the<br>k Have Disk.  | Next                        | ou have a |
| s<br>S          | Have D<br>Update<br>elect the<br>Show con<br>Model<br>Generic                  | Disk".<br>Drivers - Mob<br>e device dr<br>elect the man<br>isk that conta                                      | ile Broadband F<br>iver you wan<br>ufacturer and me<br>ins the driver yo<br>ware         | irmware Device<br>t to install for th<br>odel of your hardwar<br>u want to install, did   | his hardware<br>re device and the<br>k Have Disk.  | Next                        | ou have a |
|                 | Have D<br>Update<br>elect the<br>Si<br>d<br>Show con<br>Model<br>Generic       | Disk".<br>Drivers - Mob<br>e device dr<br>elect the manu-<br>isk that conta<br>npatible hard<br>: software dev | ile Broadband F<br>iver you wan<br>ufacturer and me<br>ins the driver yo<br>ware<br>/ice | irmware Device<br>It to install for the<br>odel of your hardwar<br>u want to install, did | his hardware<br>re device and the<br>k Have Disk.  | en dick Next. If ye         | e Disk    |

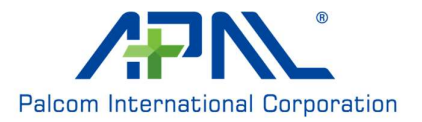

Select "Browse..." to Firmware Update Driver package path.

|   | Insert the manufacturer's installation disk, and then | OK     |
|---|-------------------------------------------------------|--------|
|   | make sure that the correct drive is selected below.   | Cancel |
|   |                                                       |        |
|   |                                                       |        |
|   |                                                       |        |
|   |                                                       |        |
| ſ | Copy manufacturer's files from:                       |        |

Select "Qualcomm Mobile Broadband Update Device" and click Next.

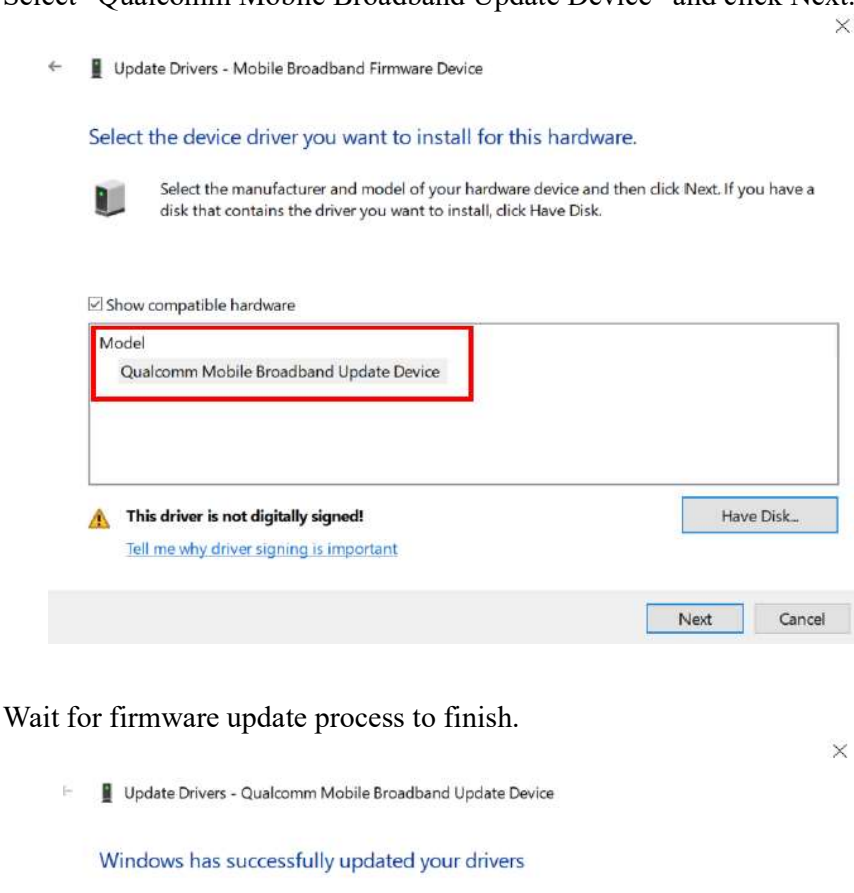

Windows has finished installing the drivers for this device:

Qualcomm Mobile Broadband Update Device

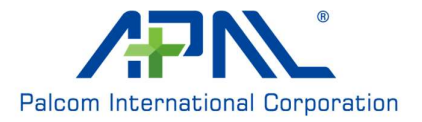

Open Device Manager, click "Network adapters". Wait for Generic Mobile Broadband Adapter becomes hidden device.

| 🛃 De<br>File | vice Manager<br>Action View Help          |
|--------------|-------------------------------------------|
| (= =)        |                                           |
| 3            | Computer                                  |
| 2            | <ul> <li>Disk drives</li> </ul>           |
| 2            | 🕎 Display adapters                        |
| ×            | Firmware                                  |
|              | Qualcomm Mobile Broadband Update Device   |
|              | System Firmware                           |
|              | Human Interface Devices                   |
| >            | Keyboards                                 |
| >            | Mice and other pointing devices           |
| 3            | Monitors                                  |
| *            | 🕎 Network adapters                        |
|              | Bluetooth Device (Personal Area Network)  |
|              | Generic Mobile Broadband Adapter          |
|              | Microsoft Kernel Debug Network Adapter    |
|              | 🚅 Microsoft Wi-Fi Direct Virtual Adapter  |
|              | Microsoft Wi-Fi Direct Virtual Adapter #2 |
|              | Cualcomm/R) Wi-Fi B/G/N/AC (2v2) Suc      |

Wait around 120s Generic Mobile Broadband Adapter will back to normal device and then please reboot PC. During firmware update, you can find red led on and green led blinking.

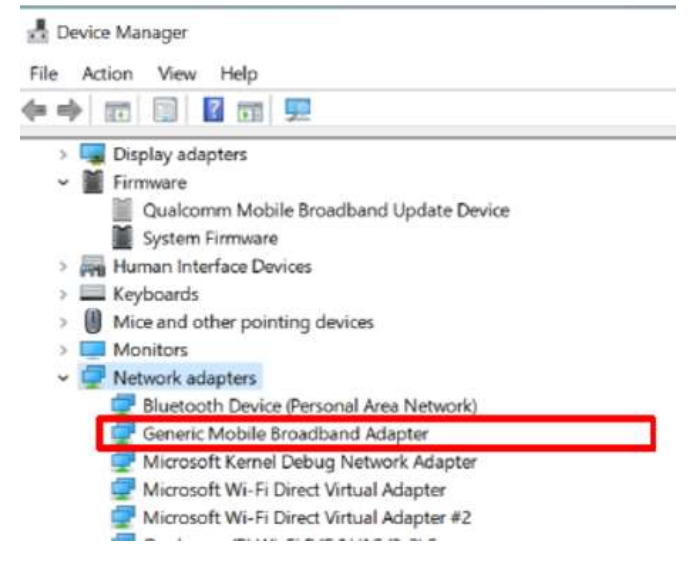

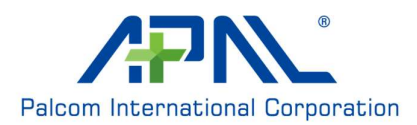

| You can check the updated | firmware version through | windows UI like below |
|---------------------------|--------------------------|-----------------------|
| 1                         | 0                        |                       |

| Set                                     | tings               |                                                                                                    |
|-----------------------------------------|---------------------|----------------------------------------------------------------------------------------------------|
| ŵ                                       | Home                | Cellular                                                                                                    |
| F                                       | ind a setting $\wp$ | Use this SIM for cellular data                                                                                                    |
| Ne                                      | twork & Internet    | SIM 1 V                                                                                                    |
| ₿                                       | Status              | Far EasTone (LTE)<br>Connected                                                                                                    |
| 00                                      | Wi-Fi<br>Cellular   | Let Windows manage this connection When you're not connected to another kind of network, we'll automatically use cellular data from your data plan. |
| Ę                                       | Ethernet            | Data roaming options           Don't roam                                                                                                    |
| ß                                       | Dial-up             | When entering a roaming area, your data connection will be turned off.                                                                              |
| ~~~~~~~~~~~~~~~~~~~~~~~~~~~~~~~~~~~~~~~ | VPN                 | Advanced entions                                                                                                    |
| цу.                                     | Airplane mode       | Choose apps that can use your cellular data                                                                                                    |

# Properties

| Manufacturer: | Microsoft                                                                    |
|---------------|------------------------------------------------------------------------------|
| Model:        | Generic Mobile Broadband Adapte                                              |
| Firmware:     | RXMG1.27.00.358_0R09                                                         |
| Network type: | GSM                                                                          |
| Data class:   | UMTS, HSDPA, HSUPA, LTE, 1xRTT, 3xRTT, 1xEVDO,<br>1xEVDO-A, 1xEVDO-B, 5G/TDS |
| IMEI:         | 359047100167467                                                              |
| IMSI:         | 466011801951928                                                              |
| SIM ICCID:    | 89886018157709442671                                                         |
| Сору          |                                                                              |

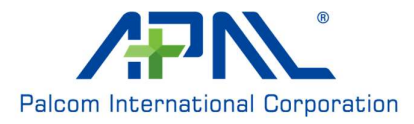

# 3.2 Host OS by Linux

Dongle will boot and register to network automatically after connect to host. You can see "Connection Established" after dongle boot up and see the connection detail by checking "Connection Information".

| Connectio                                          | Ectabliched                                                                                                    |
|----------------------------------------------------|----------------------------------------------------------------------------------------------------|
| You are now                                        | connected to 'Wired connection                                                                                  |
| 2.                                                 |                                                                                                    |
|                                                    | a second second second second second second second second second second second second second second second seco |
|                                                    |                                                                                                    |
|                                                    |                                                                                                    |
| nnection Information                               | a));                                                                                                    |
| Active Network C                                   | onnections                                                                                                    |
| Wired connection 2 (                               | default)                                                                                                    |
| Canaral                                            |                                                                                                    |
| General                                            | Ethornet (epo0r36u1u2u2)                                                                                        |
| Hardware Address                                   | 1F-F3-47-5D-29-B3                                                                                               |
| Driver:                                            | rdc ether                                                                                                    |
| Speed                                              | Unknown                                                                                                    |
| Security:                                          | None                                                                                                    |
| IPv4                                               |                                                                                                    |
| IP Address:                                        | 192.168.225.49                                                                                                  |
| Broadcast Address:                                 | 192.168.225.255                                                                                                 |
| Subnet Mask:                                       | 255.255.255.0                                                                                                   |
| Default Route:                                     | 192.168.225.1                                                                                                   |
| Primary DNS:                                       | 192.168.225.1                                                                                                   |
| IPv6                                               |                                                                                                    |
| IP Address:                                        | 2001:b400:e208:5f6b:81e8:646d:25b8:4dcd/                                                                        |
|                                                    |                                                                                                    |
| * More addresses                                   |                                                                                                    |
| * More addresses<br>Default Route:                 | fe80::543a:4094:ccd9:ea1b                                                                                       |
| * More addresses<br>Default Route:<br>Primary DNS: | fe80::543a:4094:ccd9:ea1b<br>2001:b000:168::1                                                                   |

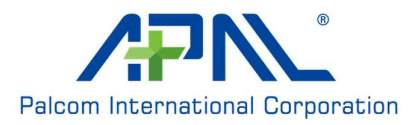

# 3.2.1 Configuration Utility

For connection management, we provide a WEB based configuration utility for users to customize connection configuration.

To access the configuration utility, open a web browser (such as Internet Explorer) and enter the IP address of the router, which is 192.168.225.1 by default.

Once you have reached the configuration utility through your web browser, you will need to log in. Enter admin as the username, and then enter the password. By default, the password is admin.

#### **Click Login to continue**

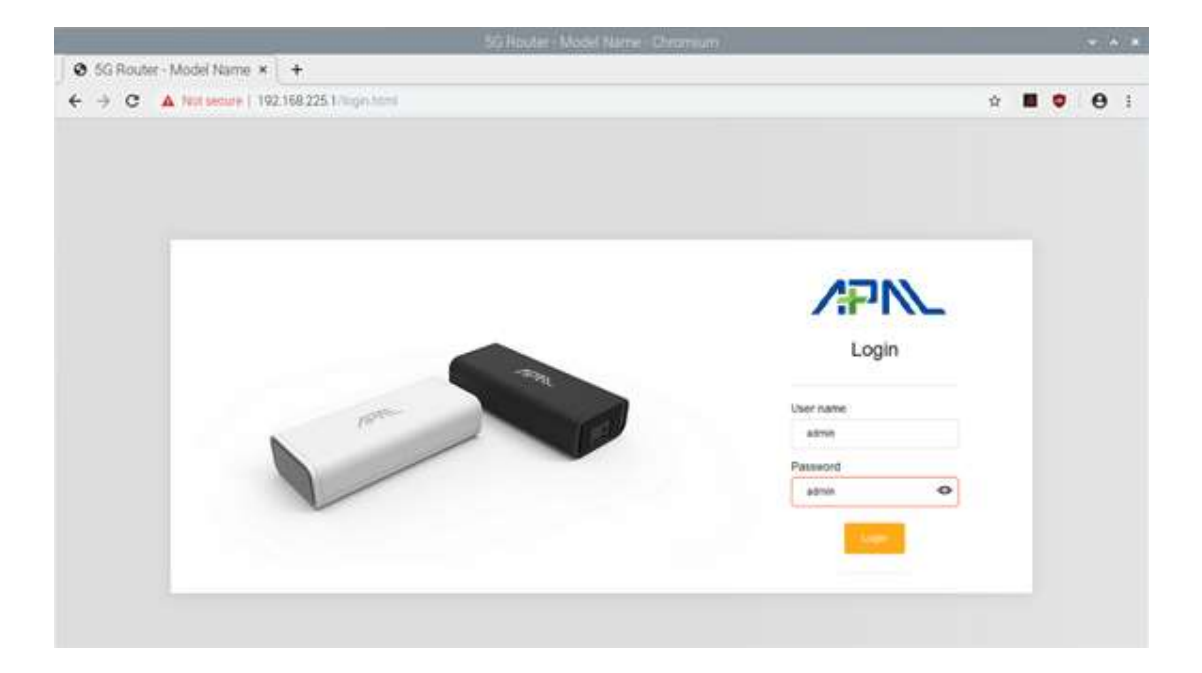

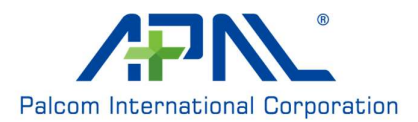

# 3.2.1.1 APN Settings

APN: Enter your service provider's APN.

User Name/Password: Enter the username and password provided by your service provider. PDP Type: Select PDP type (IPV4/IPV6/IPV4 & IPV6) that provided by your service provider.

|                                         | APN Setting - Chromium | ~ ^ :     |
|-----------------------------------------|------------------------|-----------|
| APN Setting × +                         |                        |           |
| ← → C ▲ Not secure   192.168.22         | 1/01_apn_settings.html | ☆ 🔟 🔍 😌 🗄 |
| TRIBUTO 50 WEBSITE                      |                        | 0.1       |
| APN SETTINGS                            |                        |           |
| WWAN SETTINGS                           | APN Settings           |           |
| FIRMWARE UPGRADE                        | internet               |           |
| ACCOUNT CONFIGURATION     FACTORY RESET | INTERNET               |           |
| C LOGOUT                                | Password               |           |
|                                         |                        | ø         |
|                                         | PDP Type               |           |
|                                         | IPv4 & IPv6            | •         |
|                                         |                        | Update    |

## 3.2.1.2 SIM PIN Setting

Enter SIM PIN code if your SIM is protected by PIN code You can Disable SIM PIN Lock if you don't need this feature

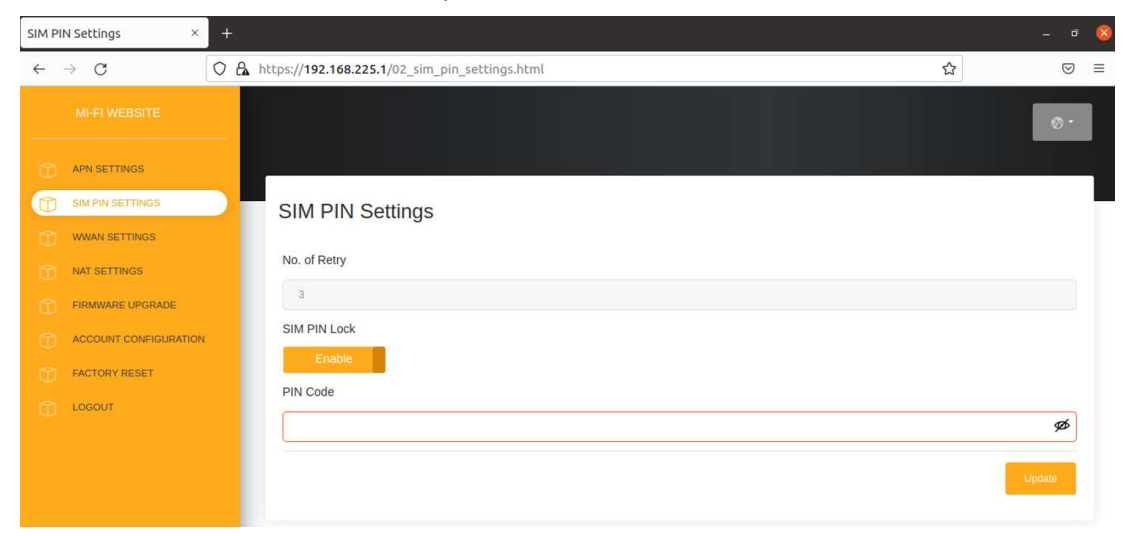

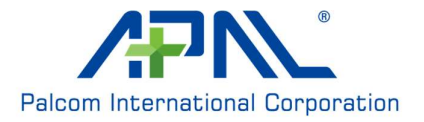

# 3.2.1.3 WWAN Settings

Airplane Mode: Move the toggle to enable airplane mode.

**Preference Networks:** Select network type (3G/4G/5G) combination that you prefer to use.

| Ø WWAN Settings × +           |                             |         |
|-------------------------------|-----------------------------|---------|
| ← → C ▲ Not secure   192.168. | 225.1/07_wwan_settings.html | ☆ 🔳 🕸 i |
| TRIBUTO 5G WEBSITE            |                             | Ø.*     |
| APN SETTINGS                  |                             |         |
| T - WWAN SETTINGS             | WWAN Settings               |         |
| D NAT SETTINGS                |                             |         |
| FIRMWARE UPGRADE              | Airplane Mode               |         |
|                               | Disable                     |         |
| TACTORY RESET                 | Preference Network          |         |
| тосонт                        | 36+4G+5G                    | Uptale  |
|                               |                             |         |

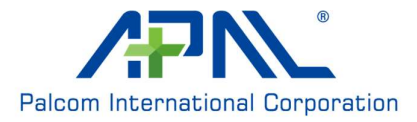

# 3.2.1.4 NAT Settings

**IP Pass-Through:** Move the toggle to enable IP Pass-Through.

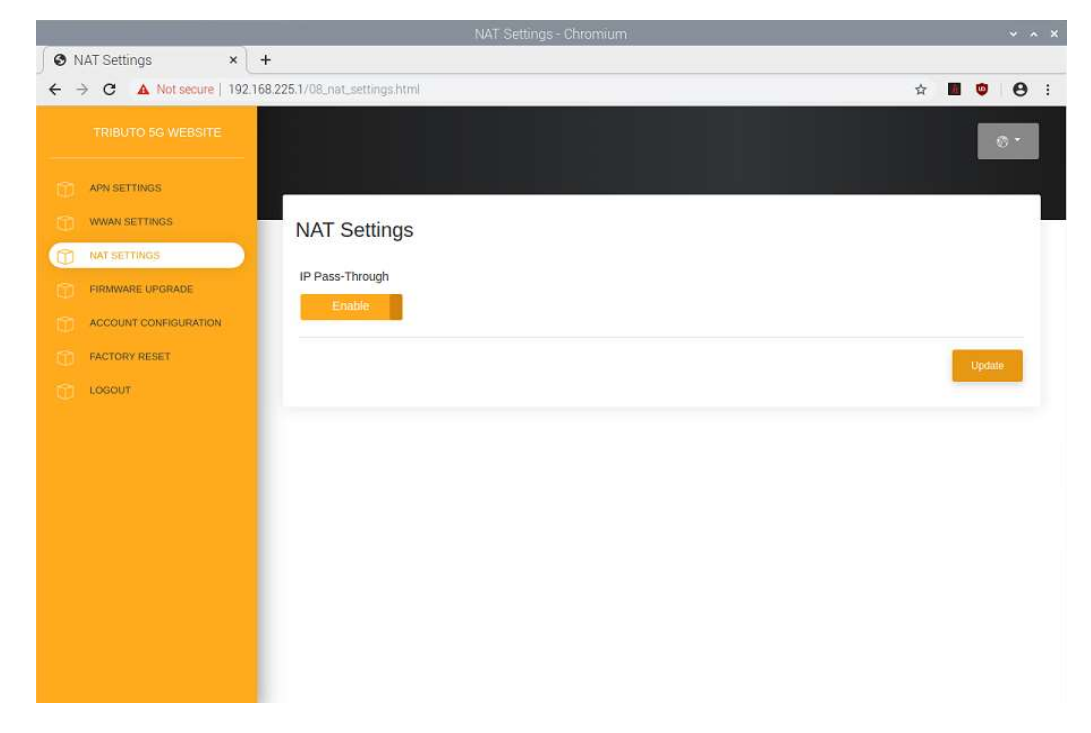

Dongle will reboot after enabled IP pass-through.

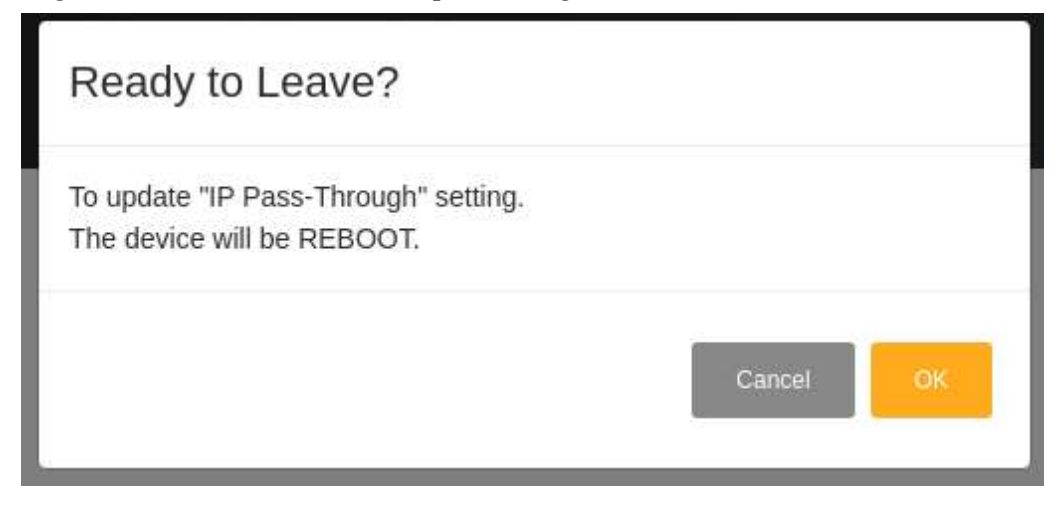

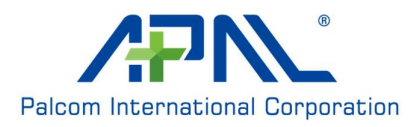

# 3.2.1.5 Firmware Upgrade

Current Version: Current Firmware version.

**Upgrade From Local:**Select a firmware update package from local.

**Upgrade From Network:** Checking server if there is new Firmware to upgrade. It will start to upgrade Firmware if there has a new version.

During firmware update, you can find red led on and green led blinking.

| Firmw | are Upgrade 🛛 🗙      | × +                                                            |       |
|-------|----------------------|----------------------------------------------------------------|-------|
| €-    | Э C' 🏠               | ♥ 💪 https://192.168.225.1/14_firmware_upgrade.html         ♥ ✿ | ▣ 📽 = |
|       |                      |                                                                | © -   |
|       | APN SETTINGS         |                                                                |       |
|       | WWAN SETTINGS        | Firmware Upgrade                                               | -     |
|       | NAT SETTINGS         |                                                                |       |
|       | FIRMWARE UPGRADE     | Current Version                                                |       |
|       | ACCOUNT CONFIGURATIO | KXMG120.00.290_0R09                                            |       |
|       | FACTORY RESET        | Upgrade From Local 👒                                           |       |
|       | LOGOUT               |                                                                |       |
|       |                      | Select File FOTA_250_298_dongle.zip Start Firmware Upgrade     |       |
|       |                      | Upgrade From Network                                           |       |
|       |                      |                                                                |       |

Logout: Logout Dongle settings

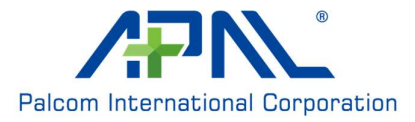

# 3.2.2 Host OS by Mac OS

Tributo Dongle will boot and register to network automatically after connect to host. You can see connection detail by checking "Network", and check network configuration on "Advance".

|                                 | Location: Automa | tic        | 0                                                      |                    |
|---------------------------------|------------------|------------|--------------------------------------------------------|--------------------|
| Tributo 5G<br>Connected         | >                | Status:    | Connected                                              |                    |
| Bluetooth PAN<br>Not Connected  |                  |            | Tributo 5G is currently act<br>address 192.168.225.50. | ive and has the IP |
| MT65xxeloader<br>Not Configured | Confi            | gure IPv4: | Using DHCP                                             | ٢                  |
| MT65xloader 2                   | ال               | Address:   | 192.168.225.50                                         |                    |
| Not Configured                  | Sut              | onet Mask: | 255.255.255.0                                          |                    |
| Not Configured                  |                  | Router:    | 192.168.225.1                                          |                    |
| USB 10/100 LAN Ker              |                  | NS Server: | 192.168.225.1, 2001                                    | :6000:168::1, 2    |
| AX88772                         | Search           | Domains:   |                                                        |                    |
| Not Connected                   | IPve             | 6 Address: | 2001:b400:e238:dc                                      | 6:ac9f:a783:e4be   |
| USB 10/00 LAN K                 | ×                |            |                                                        |                    |
| Wi-Fi G                         | 3                |            |                                                        |                    |
| *                               |                  |            |                                                        | Advanced           |

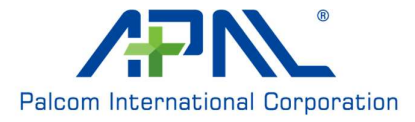

| TCP             | IP DNS WINS 802.1X           | Proxies Ha     | rdware           |
|-----------------|------------------------------|----------------|------------------|
| Configure IPv4: | Using DHCP                   | ٥              |                  |
| IPv4 Address:   | 192.168.225.50               |                | Renew DHCP Lease |
| Subnet Mask:    | 255.255.255.0 DH             | ICP Client ID: |                  |
| Router:         | 192.168.225.1                |                | (If required)    |
| Configure IPv6: | Automatically                | 0              |                  |
| Router:         | fe80::600c:64ff:fee0:f75c    |                |                  |
|                 | IPv6 Address                 |                | Prefix Length    |
|                 | 2001:b400:e238:db20:cc6:ac9f | :a783:e4be     | 64               |
|                 | 2001:b400:e238:db20:e9f2:6f6 | 3:2a71:ccfe    | 64               |
|                 |                              |                |                  |
|                 |                              |                |                  |

We provide WEB based configuration utility for Mac OS, you can refer to configuration utility section on Linux chapter for detail.

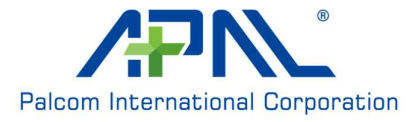